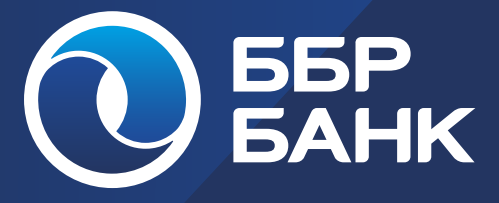

ПАМЯТКА ПО ПЕРВОМУ ВХОДУ В МОБИЛЬНОЕ ПРИЛОЖЕНИЕ И ВЕБ-ВЕРСИЮ ИНТЕРНЕТ-БАНКА «ББР ОНЛАЙН»

КРУГЛОСУТОЧНАЯ СЛУЖБА ТЕХНИЧЕСКОЙ ПОДДЕРЖКИ

Телефон: 8-800-220-40-00 + 7 (495) 363 91 62

> Электронная почта: support@bbr.ru

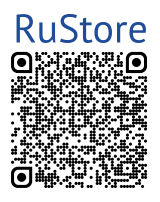

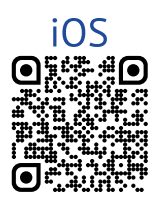

С ББР Онлайн вы можете переводить деньги, совершать платежи, контролировать баланс и движение средств по всем вашим картам, счетам и вкладам.

Возможности:

- мониторинг баланса и истории операций по картам, счетам, вкладам;
- переводы:
  - между своими счетами;
  - по номеру карты;
  - по номеру счета;
  - по номеру телефона (Система быстрых платежей);
  - валютные;
- обмен и просмотр курсов валют;
- оплата услуг сотовой связи;
- оплата по QR-кодам, в т.ч. QR-кодам Системы быстрых платежей;
- повтор ранее совершенных операций;
- шаблоны операций;
- автоплатежи;
- открытие текущих счетов и вкладов;
- досрочное закрытие вкладов;
- адреса отделений и банкоматов;
- связь с банком.

### КРУГЛОСУТОЧНАЯ СЛУЖБА ТЕХНИЧЕСКОЙ ПОДДЕРЖКИ

Телефон: 8-800-220-40-00 + 7 (495) 363 91 62

Электронная почта: support@bbr.ru

# ПЕРВЫЙ ВХОД В МОБИЛЬНОЕ ПРИЛОЖЕНИЕ

Откройте приложение, предварительно скачав его из официального маркета приложений RuStore или App Store. Нажмите кнопку «Войти».

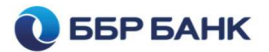

### Войти

Демо-версия

Выберите один из способов входа: по номеру карты, счета, телефона или с помощью логина и пароля.

Выберите способ входа

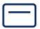

) Номер карты

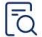

Номер счета

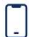

Номер телефона

0-

Логин и пароль

На следующем экране введите:

- номер телефона, карты или счета
  в зависимости от выбранного
  способа входа;
- Кодовое слово.
  При наличии логина и пароля можно войти с их помощью без ввода кодового слова.

# Вход по номеру телефона

Номер телефона

Кодовое слово

### Далее

60

#### Войти другим способом

Введите код подтверждения из СМС, который направлен на номер мобильного телефона.

> СМС с кодом высылается вне зависимости от выбранного способа входа.

### Введите код подтверждения

Код отправлен на ваш номер телефона +7 (914) \*\*\* 85 69

Получить новый код можно через 296 сек

#### Не пришел код подтверждения

## Задайте PIN-код

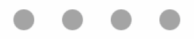

Повторите ранее введенный четырёхзначный код для входа в мобильное приложение.

 Настройте возможность авторизации (входа) в приложение по отпечатку пальца (Touch ID) или биометрии лица (Face ID), если Ваше устройство поддерживает такую функциональность.

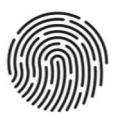

### Touch ID

Использовать отпечаток пальца для входа в приложение?

Использовать

Пропустить

# ПАМЯТКА ПО ПЕРВОМУ ВХОДУ В ВЕБ-ВЕРСИЮ ИНТЕРНЕТ-БАНКА

Зайдите на официальный сайт
 ББР Банка - https://bbr.ru/.
 Выберите в правом верхнем углу подменю «Интернет-банк», далее «Частным лицам».

| →] Интернет-банк  |  |
|-------------------|--|
| <br>Частным лицам |  |
| Бизнесу           |  |

На странице https://wb.bbr.ru/ при отсутствии логина и пароля нажмите кнопку «Регистрация». При необходимости восстановить логин или пароль нажмите кнопку «Восстановить».

# Вход в Интернет-Банк

логин

Запомнить логин

Войти

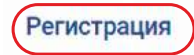

Восстановить пароль

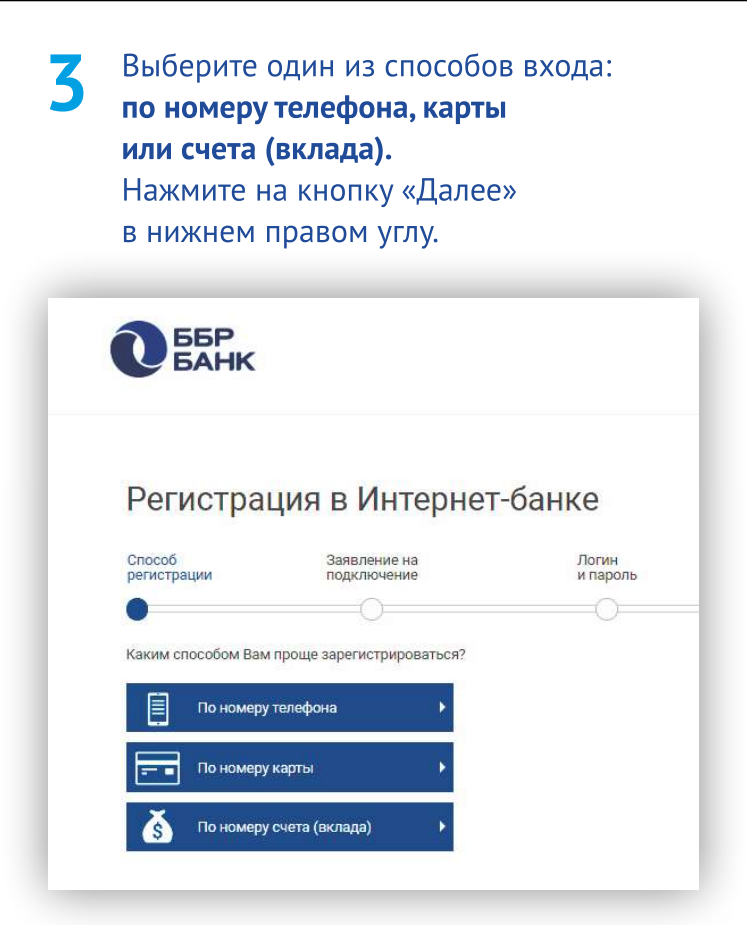

## Примите условия Заявления на подключение к Интернет-банку (при восстановлении пароля данный шаг пропускается).

Предлагаю ББР Банку (АО) в соответствии с Правилами комплексного банковского обслуживания физических лиц (далее – «Правила КБО») в ББР Банке (АО) заключить Договор комплексного обслуживания (далее – «ДКО») и Договор дистанционного банковского обслуживания (далее – «ДБО») с использованием системы Интернет–Банк «ББР Онлайн».

Настоящим подтверждаю, что я внимательно ознакомился (-лась) с полным текстом Правил КБО, включая все отдельные Условия предоставления банковского продукта, являющиеся составной и неотъемлемой частью Правил КБО, в том числе Условия дистанционного банковского обслуживания физических лиц в ББР Банк (АО), приложениями к Правилам КБО и Условиям предоставления банковского продукта, Тарифами Банка, понимаю их содержание, согласен (-на) с ними, присоединяюсь к ним и обязуюсь их выполнять.

Не принимаю

### Логин для входа в Интернет-банк

#### Логин

Придумайте Логин для входа в Интерент-банк

Логин должен быть не короче 6 символов и не длиннее 60 символов. Логин может состоять из латинских букв в разных регистрах, цифр и символов «\_» (нижнее подчеркивание) и «.» (точка).

### Пароль для входа в Интернет-банк

Придумайте пароль

Надежность пароля (

Повторно введите придуманный пароль Пароль должен быть не короче 6 символов. Может состоять из кирилицы и латиницы в разных регистрах, цифр и прочих символов.

Назад

Введите Кодовое слово из Заявления-Анкеты или Заявления на подключение к системе дистанционного банковского обслуживания Интернет-банк «ББР ОНЛАЙН». Нажмите на кнопку «Далее» в нижнем правом углу.

### Кодовое слово

Введите кодовое слово в нижнем регистре, то есть маленькими буквами независимо от того, как Вы его прописывали в Заявлении-Анкете или Заявлении на подключение к системе дистанционного банковского обслуживания Интернет-банк «ББР ОНЛАЙН».

Кодовое слово:

Текст ответа

Назад

7 Введите код подтверждения из СМС, который направлен на номер мобильного телефона.

> СМС с кодом высылается вне зависимости от выбранного способа входа.

Нажмите на кнопку «Далее» в нижнем правом углу.

#### Подтверждение регистрации

SMS-код был направлен на Ваш номер телефона.

Получить SMS-код повторно Подождите 159 секунд

Назад

Выберите изображение профиля из предложенных или загрузите своё фото.

Нажмите на кнопку «Готово» в нижнем правом углу.

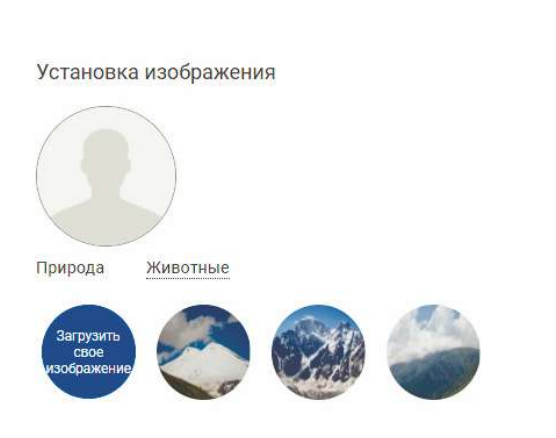

Для второго и последующих входов введите логин на странице https://wb.bbr.ru/. Нажмите на кнопку **«Войти»**.

Поставьте отметку «Запомнить логин» и при последующих входах браузер подставит логин в соответствующее поле автоматически.

## Вход в Интернет-Банк

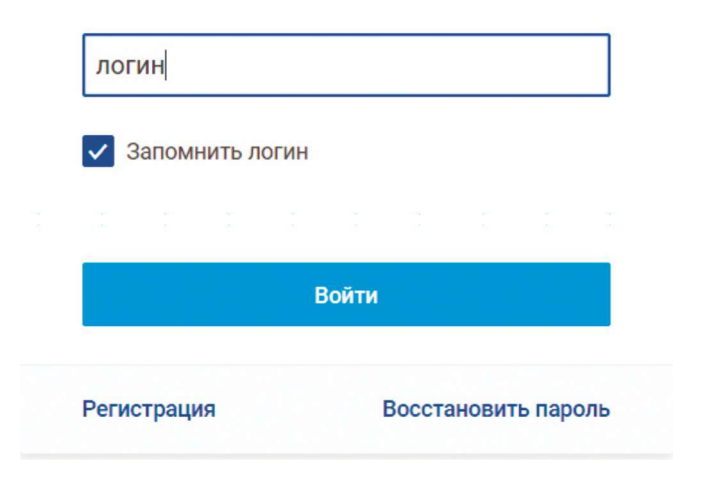

На открывшейся странице (в любой последовательности):

- введите долговременный пароль, который был установлен Вами при регистрации;

- нажмите «Получить код по SMS». После получения SMS-сообщения введите одноразовый пароль в соответствующее поле;

- нажмите кнопку «Войти».

# Вход в Интернет-Банк

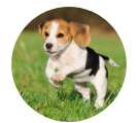

### Логин: Mario2023

Способ подтверждения

Код по SMS

Получить код по SMS

SMS-код

Долговременный пароль

Запомнить этот компьютер

Имя компьютера

Войти

?

Назад

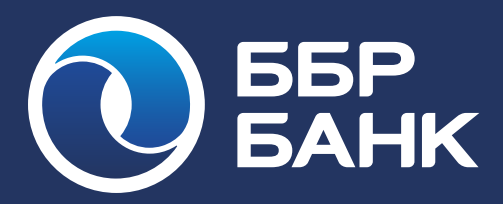

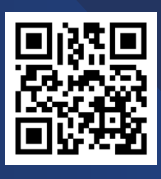

Сайт банка

Телеграм канал Банка